## Minitab 2020 Self-Install Instructions

- 1. Go To <a href="https://licensing.minitab.com/">https://licensing.minitab.com/</a>
- 2. Sign in using your college email and use your password at the Conestoga login if it prompts you. Note: Your teacher must have already added you to the approved users list.

| Minitab ≥"<br>Let's get started.                       |     |
|--------------------------------------------------------|-----|
| Access all your Minitab products and account informati | on. |
| Sign In Email Keep me signed in Forgot Password?       |     |
|                                                        |     |
|                                                        |     |
| @conestogac.on.ca                                      |     |
| Enter password                                         |     |
| Password                                               |     |
| Forgot my password                                     | D   |
| Sign in with another account                           |     |
| Sign in                                                |     |
|                                                        |     |

3. Click on "My Products" in the top right corner.

| S Minitali License Postel X                                   | +                                |                                                                                                    |                                                                                                    |                                                                                                    |   |             | 🐱 – a x    |
|---------------------------------------------------------------|----------------------------------|----------------------------------------------------------------------------------------------------|----------------------------------------------------------------------------------------------------|----------------------------------------------------------------------------------------------------|---|-------------|------------|
| $\leftrightarrow$ $\Rightarrow$ $\mathfrak{C}$ $\mathfrak{A}$ | 0 🔒 https://icensing.minitab.com |                                                                                                    |                                                                                                    |                                                                                                    |   | ▽ ☆         | li/ EI 🔅 🗏 |
| Minitab License Portal                                        |                                  | Terrana Information Terrana Information Terra | Montain * Statistical Software      Montain * Statistical Software      Montain * Statistical Software      Montain * Statistical Software      Montain * Statistical Software      Montain * Statistical Software      Montain * Statistical Software      Montain * Statistical Software | Exercising Chales or renew yout much user forenses and mesoge across to your writ products Multi-oper Linensing Web Products |   | My Products |            |
|                                                               |                                  | Minitain.com Minitain Shore<br>© 2021 Minitals, LLC. All Poptin Reserved.<br>Registering thes, she your appear to the use of conduc-<br>Resid our policy.                                                                                                    | s for analytes and pre-analosed content.                                                                                                    | English                                                                                                    | 3 |             |            |

4. Click on "Download Desktop App"

| S Minitab License Portal × + |                                                                                                    |             | - ø ×     |
|------------------------------|----------------------------------------------------------------------------------------------------|-------------|-----------|
| ← → C <sup>e</sup> û         | products=1                                                                                                    | ⊠ ☆         | II\ ⊡ ® ≡ |
| Minitab License Portal       |                                                                                                    | My Products | *         |
|                              |                                                                                                    |             |           |
|                              | My Products                                                                                                    |             |           |
|                              | Conestoga College Institute of Technology and Advanced Learning-<br>Kitchener Doon Campus                        |             |           |
|                              | Open Web App Download Desktop App                                                                                |             |           |
|                              |                                                                                                    |             |           |
|                              | Minitab.com Minitab Store English v 0 2021 Minitab, LLC All Rights Reserved.                                     |             |           |
|                              |                                                                                                    |             |           |
|                              |                                                                                                    |             |           |
|                              |                                                                                                    |             |           |
|                              |                                                                                                    |             |           |
|                              | By using this site you agree to the use of cookies for analytics and personalized content. OK<br>Read our policy |             |           |

- 5. Save install file to a known folder.
- 6. Open install file once downloaded.

Note: Windows may prompt to allow access to installer, click "Yes"

- 7. Select language and click "Next."
  - 🕕 Minitab Setup

|    |                                 | Welcome to               | Minitab Se       | tup    |
|----|---------------------------------|--------------------------|------------------|--------|
|    | Minitah®                        | Select the setup langua  | age:<br>)        | ~      |
|    | IVIIIIItaD                      |                          |                  |        |
|    | © 2021 Minitab, LLC. All Rights | Reserved.                | Next >           | Cancel |
| 8. | Click "Next"                    |                          |                  | ×      |
|    |                                 | Welcome to               | Minitab Se       | tup    |
|    | ulle.                           | This setup will help you | install Minitab. |        |
|    | Minitab®                        |                          |                  |        |
|    |                                 |                          |                  |        |
|    | © 2021 Minitab, LLC. All Rights | Reserved. < Bad          | < Next >         | Cancel |

- 9. Read and Accept license agreement, click "Next."
  - 📶 Minitab Setup

**End-User License Agreement** 

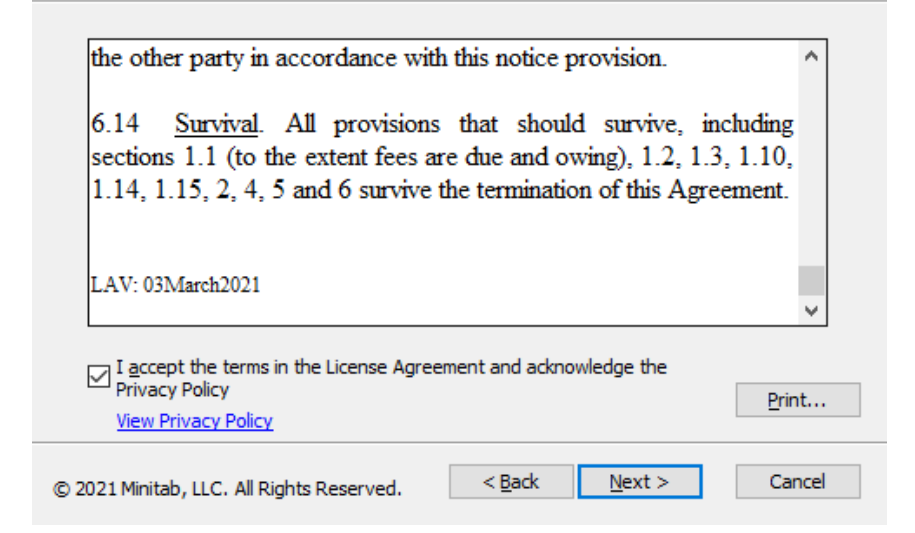

- 10. Select "Activate with a license" and click "Next."
  - 📠 Minitab Setup

 $\times$ 

 $\times$ 

How do you want to activate the software?

| Activate with a license                                             |                   |                   |                  |
|---------------------------------------------------------------------|-------------------|-------------------|------------------|
| Start the 30-day free trial<br>A user account, password, and intern | et connection are | required to acces | ss the software. |
| © 2021 Minitab, LLC. All Rights Reserved.                           | < <u>B</u> ack    | <u>N</u> ext >    | Cancel           |

## 11. Select "Sign in" as licensing method and click "Next."

| ● Sign In                         |                                                       |
|-----------------------------------|-------------------------------------------------------|
| A user account, password, and int | ernet connection are required to access the software. |
| O Product Key                     |                                                       |
| O License Server                  |                                                       |
| Server:                           | Port:                                                 |
|                                   |                                                       |
| ◯ License <u>F</u> ile            |                                                       |
|                                   | Browse                                                |
|                                   | brondent                                              |

12. Select desired install location or leave as default, click "Next."

| մե | linitab Setup | × |
|----|---------------|---|
|    |               |   |

|  | Des | tina | tion | fol | der |
|--|-----|------|------|-----|-----|
|--|-----|------|------|-----|-----|

| To install in this folder, dick Next. To inst<br>Browse. | all in a different folder, en | ter it below or click |
|----------------------------------------------------------|-------------------------------|-----------------------|
| Folder:                                                  |                               |                       |
| C:\Program Files\Minitab\Minitab 20\                     |                               | Browse                |
|                                                          |                               | _                     |
|                                                          |                               |                       |
|                                                          |                               |                       |
|                                                          |                               |                       |
| © 2021 Minitab, LLC. All Rights Reserved.                | < Back Next                   | t > Cancel            |

## 13. Click "Install"

## 🕕 Minitab Setup

**Ready to install Minitab** 

|     | Click Install to begin the installa<br>installation settings, dick Back. | ation. If y<br>Click Can | ou want to revi<br>cel to exit setu | iew or change any of<br>p. | your   |   |
|-----|--------------------------------------------------------------------------|--------------------------|-------------------------------------|----------------------------|--------|---|
|     | © 2021 Minitab, LLC. All Rights Re                                       | served.                  | < Back                              | Install                    | Cancel |   |
| 14. | Click "Finish"                                                           |                          |                                     |                            |        |   |
|     | 📶 Minitab Setup                                                          |                          |                                     |                            |        | × |
|     | Minitab                                                                  | Con<br>Click Fir         | n <b>pleted</b><br>nish to exit set | <b>Minitab S</b><br>աթ.    | etup   |   |
|     | © 2021 Minitab, LLC. All Rights R                                        | eserved.                 | < Back                              | Finish                     | Cancel |   |

You may be prompted to restart your computer, save, and close any unsaved work and click "Yes."

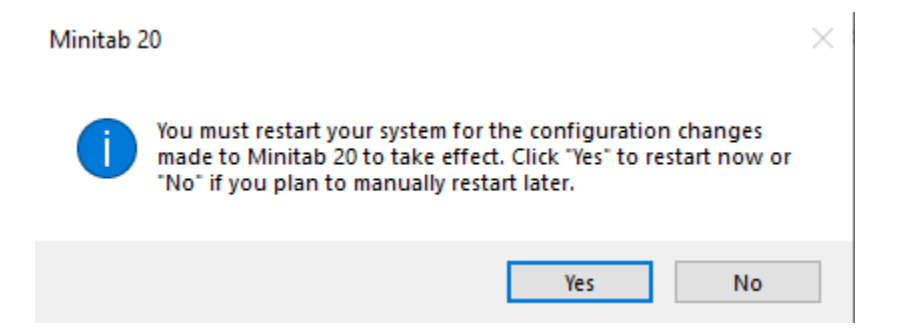

15. Upon launching Minitab, you will need to sign in using your college email and password.

| Sign in to Konor Protei       X         Sign In       Imal         Source formi       Imal         Source formi       Imal         So                                                                                                    | vigator | C                                            | fx   = -= 1 | 18 12 A | د ا |    |    |                          |                    |                                   |     |     |     |     |     |     |     |     |     |     |     |
|----------------------------------------------------------------------------------------------------|---------|----------------------------------------------|-------------|---------|-----|----|----|--------------------------|--------------------|-----------------------------------|-----|-----|-----|-----|-----|-----|-----|-----|-----|-----|-----|
| Sign In       truet       Sign In       Image: Sign In a start 24 docestrags.on.ol         Image: Sign In a start 24 docestrags.on.ol       Image: Sign In a start 24 docestrags.on.ol       Image: Sign In a start 24 docestrags.on.ol         Image: Sign In a start 24 docestrags.on.ol       Image: Sign In a start 24 docestrags.on.ol       Image: Sign In a start 24 docestrags.on.ol         Image: Sign In a start 24 docestrags.on.ol       Image: Sign In a start 24 docestrags.on.ol       Image: Sign In a start 24 docestrags.on.ol         Image: Sign In a start 24 docestrags.on.ol       Image: Sign In a start 24 docestrags.on.ol       Image: Sign In a start 24 docestrags.on.ol         Image: Sign In a start 24 docestrags.on.ol       Image: Sign In a start 24 docestrags.on.ol       Image: Sign In a start 24 docestrags.on.ol         Image: Sign In a start 24 docestrags.on.ol       Image: Sign In a start 24 docestrags.on.ol       Image: Sign In a start 24 docestrags.on.ol         Image: Sign In a start 24 docestrags.on.ol       Image: Sign In a start 24 docestrags.on.ol       Image: Sign In a start 24 docestrags.on.ol         Image: Sign In a start 24 docestrags.on.ol       Image: Sign In a start 24 docestrags.on.ol       Image: Sign In a start 24 docestrags.on.ol         Image: Sign In a start 24 docestrags.on.ol       Image: Sign In a start 24 docestrags.on.ol       Image: Sign In a start 24 docestrags.on.ol         Image: Sign In a start 24 docestrags.on.ol       Image: Sign In a start 24 docestrags.on.ol       Image: Sign In a s                                                                                                    |         |                                              |             |         |     |    |    |                          |                    |                                   |     |     |     |     |     |     |     |     |     |     |     |
| Sign in ticens fetal<br>Sign in<br>Trail<br>Socient 3246 constructions on ci<br>Sign in with Gaudeot<br>Sign in with Gaudeot<br>Sign in with Sign in with Gaudeot<br>Sign in with Gaudeot<br>Si |         |                                              |             |         |     |    |    |                          |                    |                                   |     |     |     |     |     |     |     |     |     |     |     |
| Image: Not Control Nume       Sign In         Image: Sign In       Image: Sign In         Image: Sign In anti-Sign In anti-Si                                                                                                    |         |                                              |             |         |     |    | ſ  | Sign in to Licence Bosts |                    |                                   | ~   |     |     |     |     |     |     |     |     |     |     |
| Sign In         trial         trial                                                                                                    |         |                                              |             |         |     |    |    | Sign in to License Porta | a1                 |                                   | ^   |     |     |     |     |     |     |     |     |     |     |
| Suder12240crestsgaco.rd         Struter12240crestsgaco.rd         Sign In with facebook         Sign In with facebook                                                                                                    |         |                                              |             |         |     |    |    | Sign In                  |                    |                                   |     |     |     |     |     |     |     |     |     |     |     |
| I consistente species I consistente species I consistente                                                                                                    |         |                                              |             |         |     |    |    | Student1234@con          | nestogac.on.ca     |                                   | ]   |     |     |     |     |     |     |     |     |     |     |
| Image: locate type.       Image: locate type.       Image: locate type.<                                                                                                    |         |                                              |             |         |     |    |    | Keep me signed           | f in               |                                   |     |     |     |     |     |     |     |     |     |     |     |
| • C1         C2         C3         C4         C3         C4         C5         C6         C7         C4         C4         C4                                                                                                    |         |                                              |             |         |     |    |    |                          |                    |                                   |     |     |     |     |     |     |     |     |     |     |     |
| C         C3         C3         C4         C5         C6         C7         C8         C9         C0         C1         C2         C2 </td <td></td> <td></td> <td></td> <td></td> <td></td> <td></td> <td></td> <td>Next</td> <td></td> <td></td> <td></td> <td></td> <td></td> <td></td> <td></td> <td></td> <td></td> <td></td> <td></td> <td></td> <td></td>                                                                                                    |         |                                              |             |         |     |    |    | Next                     |                    |                                   |     |     |     |     |     |     |     |     |     |     |     |
| *       Ct       C2       C3       C4       C5       C6       C7       C8       C9       C0       C1       C2       C2                                                                                                    |         |                                              |             |         |     |    |    | Nex                      | f Sign i           | n with Facebook                   |     |     |     |     |     |     |     |     |     |     |     |
| * C1 Q2 Q3 Q4 Q5 Q6 Q7       C96 C17 C98 C99 Q20 Q1 Q2 Q2 Q2 Q4 Q2         1                                                                                                    |         |                                              |             |         |     |    |    | NEX                      | f Sign i           | n with Facebook<br>in with Google |     |     |     |     |     |     |     |     |     |     |     |
| •     •     •     •     •     •     •     •     •     •     •     •     •     •     •     •     •     •     •     •     •     •     •     •     •     •     •     •     •     •     •     •     •     •     •     •     •     •     •     •     •     •     •     •     •     •     •     •     •     •     •     •     •     •     •     •     •     •     •     •     •     •     •     •     •     •     •     •     •     •     •     •     •     •     •     •     •     •     •     •     •     •     •     •     •     •     •     •     •     •     •     •     •     •     •     •     •     •     •     •     •     •     •     •     •     •     •     •     •     •     •     •     •     •     •     •     •     •     •     •     •     •     •     •     •     •     •     •     •     •     •     •     •     •     •     • <td></td> <td></td> <td></td> <td></td> <td></td> <td></td> <td></td> <td>Next</td> <td>f Sign in</td> <td>n with Facebook<br/>in with Google</td> <td></td> <td></td> <td></td> <td></td> <td></td> <td></td> <td></td> <td></td> <td></td> <td></td> <td></td>                                                                                                    |         |                                              |             |         |     |    |    | Next                     | f Sign in          | n with Facebook<br>in with Google |     |     |     |     |     |     |     |     |     |     |     |
| 4       C1       C2       C3       C4       C5       C6       C7       C16       C17       C18       C19       C2       C2                                                                                                    |         |                                              |             |         |     |    |    | Next                     | f Sign i<br>G Sign | n with Facebook<br>in with Google |     |     |     |     |     |     |     |     |     |     |     |
| 1       -       -       -       -       -       -       -       -       -       -       -       -       -       -       -       -       -       -       -       -       -       -       -       -       -       -       -       -       -       -       -       -       -       -       -       -       -       -       -       -       -       -       -       -       -       -       -       -       -       -       -       -       -       -       -       -       -       -       -       -       -       -       -       -       -       -       -       -       -       -       -       -       -       -       -       -       -       -       -       -       -       -       -       -       -       -       -       -       -       -       -       -       -       -       -       -       -       -       -       -       -       -       -       -       -       -       -       -       -       -       -       -       -       -       -       -       -       -                                                                                                    |         |                                              |             |         |     |    |    | Next                     | f Sign i           | n with Facebook                   |     |     |     |     |     |     |     |     |     |     |     |
| 2<br>3<br>4<br>5                                                                                                    |         |                                              | 0           |         | 6   | 6  |    | Change license type      | f Sign i           | n with Facebook                   |     | (7  | C18 | 69  | (3) | (1  | (3) | (3) | (1) | (3) | (2) |
|                                                                                                    |         | * ci                                         | Q (3        | 64      | G   | C6 | 67 | Change license type      | f Sign i<br>G Sign | n with Facebook                   | C16 | C17 | C18 | C19 | C20 | C21 | C22 | C23 | C24 | C25 | C26 |
|                                                                                                    |         | + c1<br>1<br>2                               | α G         | C4      | G   | C6 | C7 | Change license type      | f sign i           | n with Facebook                   | C16 | C17 | C18 | C19 | C20 | (21 | C22 | C23 | C24 | 25  | C26 |
|                                                                                                    |         | + C1<br>1<br>2<br>3                          | α G         | C4      | G   | C6 | C7 | Change license type      | f sign i           | n with Facebook                   | C16 | C17 | C18 | C19 | C20 | C21 | C22 | C23 | C24 | C25 | C26 |
| 6                                                                                                    |         | 4 C1<br>1 2<br>3 4<br>5                      | α G         | C4      | С   | Cē | C7 | Change license type      | f sign i           | n with Facebook                   | C16 | C17 | C18 | C19 | C20 | (21 | C22 | C23 | C24 | C25 | C26 |
|                                                                                                    |         | * C1<br>1<br>2<br>3<br>4<br>5<br>6           | a a         | C4      | G   | Cē | c7 | Change license type      | f Sign I           | n with Facebook                   | C16 | C17 | C18 | C19 | C20 | C21 | C22 | C23 | C24 | C25 | C26 |
| ■ H 4 > H + Worksheet 1 4                                                                                                    |         | 8 C1<br>1<br>3<br>4<br>5<br>5<br>6<br>6<br>7 | Q G         | C4      | G   | C6 | a  | Change license type.     | f Sign I           | n with Facebook                   | C16 | C17 | C18 | C19 | C20 | C21 | C22 | C23 | C24 | C25 | C26 |